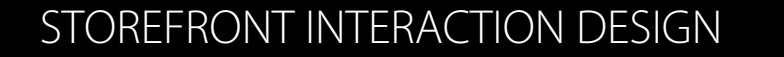

Intershop Commerce Suite

PAYONE Service Connector 3.0

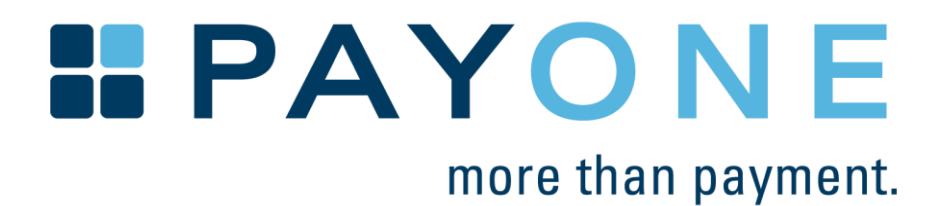

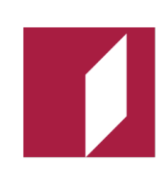

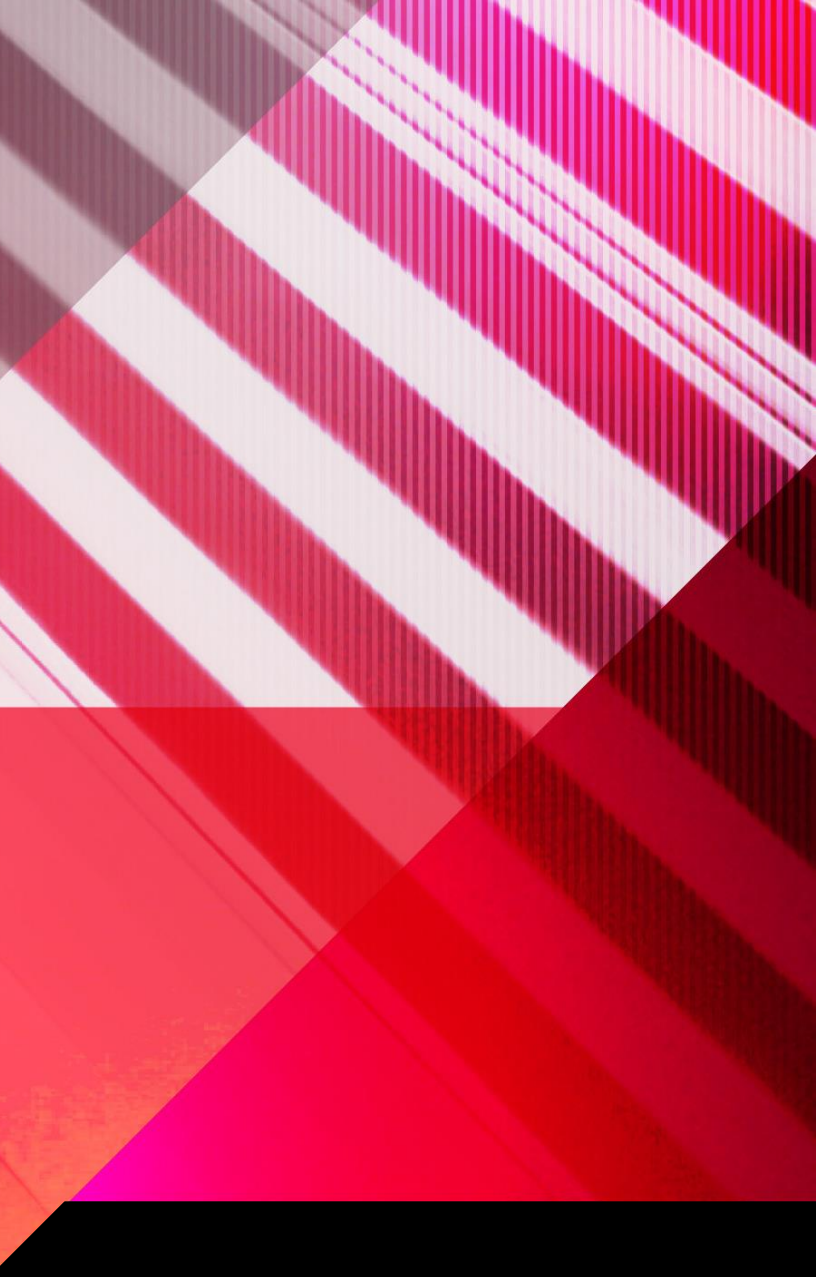

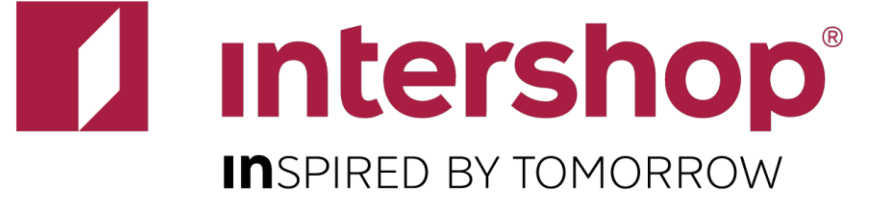

## **Table of Contents**

| Title                                  | 1  |
|----------------------------------------|----|
| Table of Contents                      | 2  |
| Overview - Payment Workflows           | 3  |
| Payment Page                           | 4  |
| Payment Page - SOFORT                  | 5  |
| Payment Page - giropay                 | e  |
| Payment Page - eps                     | 7  |
| Payment Page - iDEAL                   | 8  |
| Payment Page - Cash on Delivery        | ç  |
| Payment Page - Direct Debit            | 10 |
| Payment Page - Credit Card             | 11 |
| Payment Page - Errors                  | 12 |
| Review Page                            | 13 |
| My Account - Saved Payment Information | 14 |
| My Account - Add Payment Details I     | 15 |
| My Account - Add Payment Details II    | 16 |
| My Account - Saved Payment Details     | 17 |

#### Intro

This document contains interaction designs for storefront pages.

This document shows and explains the functionality provided by the Payone Service Connector. Please see the Checkout and My Account wireframes for a complete documentation of the Intershop reference application.

#### Disclaimer

This document strives for completion. However it cannot be guaranteed that 100% of all features are covered.

#### Copyright

This document and all of its parts are protected by copyright. All rights, including those of duplication, reproduction, translation, microfilming, storage on electronic media and processing in electronic form are expressly reserved. Intershop® and Enfinity<sup>™</sup> are trademarks or registered trademarks of Intershop Communications AG. All other company, product and brand names are trademarks or registered trademarks of their respective owners. Copyright © 2005-2016 Intershop Communications. All Rights Reserved.

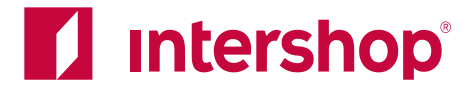

#### **Payment Workflows**

There are different ways how the different payment methods are integrated into the checkout. The online payment methods use a redirect after the checkout. The other methods work via direct communication. Credit card is a combination of both, a redirect only happens if the customer's card is enrolled for 3D Secure.

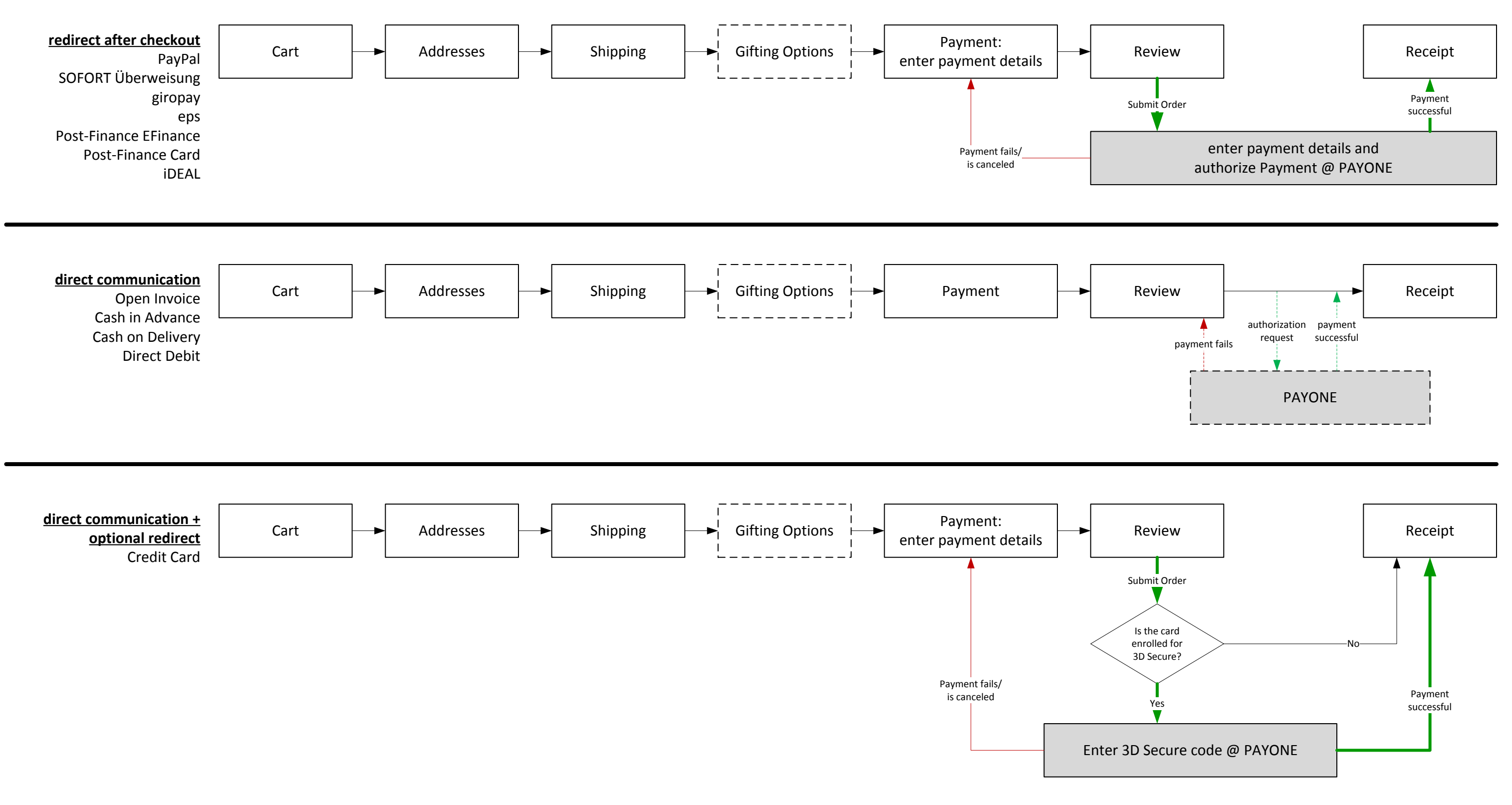

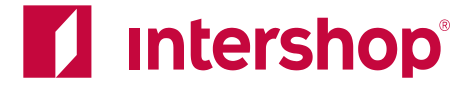

## **Payment Page**

| Logo                                                                  |                                                                                                    |
|-----------------------------------------------------------------------|----------------------------------------------------------------------------------------------------|
| Addresses Shipping Payment Review                                     | Receipt                                                                                                    |
| Payment                                                               |                                                                                                    |
| Select a Payment Method                                               | Cart Summary excl. VAT                                                                                                    |
| O PAYONE PayPal                                                       | 1 <u>Product Title May</u> \$100.00<br><u>Wrap</u>                                                                                                    |
| O PAYONE SOFORT Überweisung                                           | 2 <u>Product Title</u> \$100.00<br>Promotion applied You Save \$10.00<br><u>Details</u>                                                                                                    |
| O PAYONE giropay                                                      | Order Summary                                                                                                    |
| O PAYONE eps                                                          | Subtotal \$ 200.00                                                                                                    |
| DAVONE PostEinanco E Einanco                                          | Shipping \$ 20.00<br>Payment Costs \$ 3.00                                                                                                    |
|                                                                       | Sales Tax \$ 50.00                                                                                                    |
| O PAYONE PostFinance Card                                             | Estimated Total \$ 273.00                                                                                                    |
| PAYONE iDEAL<br>This payment method is not available in your country. | Addresses                                                                                                    |
|                                                                       | Invoice Address Edit<br>Patricia Miller<br>Berliner Str. 20<br>14482 Potsdam<br>Germany                                                                                                    |
| O PAYONE Cash in Advance                                              | Shipping Address Edit<br>Same as invoice address                                                                                                    |
| O PAYONE Cash on Delivery                                             | Read our Security & Privacy Policy                                                                                                    |
| O PAYONE Direct Debit                                                 |                                                                                                    |
| O PAYONE Credit Card                                                  |                                                                                                    |
| Apply a Gift Card or Certificate                                      |                                                                                                    |
| Gift Cart/Certificate Number PIN Apply Details                        |                                                                                                    |
| Enter a Promotional Code                                              |                                                                                                    |
| Promo Code Apply                                                      |                                                                                                    |
| Continue Checkout                                                     |                                                                                                    |
|                                                                       | Logo         Addresses       Shipping       Payment       Review         Payment       Select a Payment Method       Image: Select a Payment Method         Image: Payrone PayPal       Image: Select a Payment Method       Image: Select a Payment Method         Image: Payrone SoFORT Überweisung       Image: Payrone SoFORT Überweisung       Image: Select a Payment Method         Image: Payrone SoFORT Überweisung       Image: Payrone SoFORT Überweisung       Image: Select a Payment Method         Image: Payrone SoFORT Überweisung       Image: Payrone SoFORT Überweisung       Image: Select a Payment Method is not available in your country.         Image: Payrone Invoice       Image: Payrone Invoice       Image: Select a Payrone Invoice         Image: Payrone Cash in Advance       Image: Payrone Cash in Advance       Image: Select a Payrone Invoice         Image: Payrone Cash on Delivery       Image: Payrone Cash on Delivery       Image: Payrone Cash on Delivery         Image: Payrone Cash Image: Payrone Credit Card       Image: Payrone Cash Image: Payrone Cash Ima |

#### **PAYONE** Payment Methods

Configurable via Commerce Management:

- availability by application
- availability by customer segment
- availability by currency
- payment costs •
- threshold (available for orders above a certain value)

Configurable via a properties file • availability by country

costs and order thresholds.

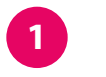

Payment methods

Input

- eps
- giropay ٠
- iDEAL
- SOFORT Überweisung ٠
- cash on delivery
- Credit card ٠

radiobutton on select expand form (see next pages)

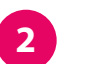

Country specific availability can be configured via properties file.

button is disabled and a message is shown.

Last updated on February 17, 2016

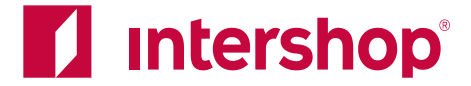

- All payment methods are displayed on the payment page.
- See the Checkout Baseline IAD file for details about the display of payment
  - Display names can be configured via Commerce Management.
  - Some payment methods require input on the payment page

- In case a payment method is not enabled for the currently selected country, the radio

| N                                                                                |                                                                                   |                                                                         |
|----------------------------------------------------------------------------------|-----------------------------------------------------------------------------------|-------------------------------------------------------------------------|
| Logo                                                                             |                                                                                   |                                                                         |
| Addresses                                                                        | Shipping Payment Review                                                           | w Receipt                                                               |
| , iddi esses                                                                     |                                                                                   |                                                                         |
| Payment                                                                          |                                                                                   |                                                                         |
| Select a Payment N                                                               | Viethod                                                                           | Cart Summary excl. VAT                                                  |
| PAYONE SOFORT                                                                    | Überweisung                                                                       | 1 <u>Product Title May</u> \$ 100.00<br>Wrap                            |
| IBAN                                                                             |                                                                                   | 2 <u>Product Title</u> \$ 100.00<br>Promotion applied You Save \$ 10.00 |
| BIC                                                                              |                                                                                   | <u>Details</u>                                                          |
| <u>Use account num</u>                                                           | ber and bank code (only for German bank accounts)                                 | Order Summary                                                           |
| Save this inform                                                                 | nation for later purchases Details                                                | Subtotal \$ 200.00                                                      |
| Apply                                                                            |                                                                                   | Shipping \$ 20.00<br>Payment Costs \$ 3.00                              |
|                                                                                  |                                                                                   | Sales Tax \$ 50.00                                                      |
| PAYONE SOFORT                                                                    | Überweisung                                                                       | Estimated Total \$ 273.00                                               |
| Account Number                                                                   |                                                                                   |                                                                         |
| Bank Code                                                                        |                                                                                   |                                                                         |
|                                                                                  |                                                                                   |                                                                         |
| USE IBAN and BIC                                                                 |                                                                                   |                                                                         |
| Save this inform                                                                 | nation for later purchases Details                                                |                                                                         |
| Apply                                                                            |                                                                                   |                                                                         |
|                                                                                  |                                                                                   |                                                                         |
|                                                                                  |                                                                                   |                                                                         |
|                                                                                  |                                                                                   |                                                                         |
|                                                                                  |                                                                                   |                                                                         |
| My PAYONE SOFORT                                                                 | ſÜberweisung                                                                      |                                                                         |
| My PAYONE SOFORT<br>Account Holder:<br>Bank Code:                                | <b>F Überweisung</b><br>Patricia Miller<br>123456789                              |                                                                         |
| My PAYONE SOFORT<br>Account Holder:<br>Bank Code:<br>Bank Code:<br>Bank:<br>BIC: | T Überweisung<br>Patricia Miller<br>123456789<br>xxxxxxxxxxxxxx1111<br>TESTBIC987 |                                                                         |

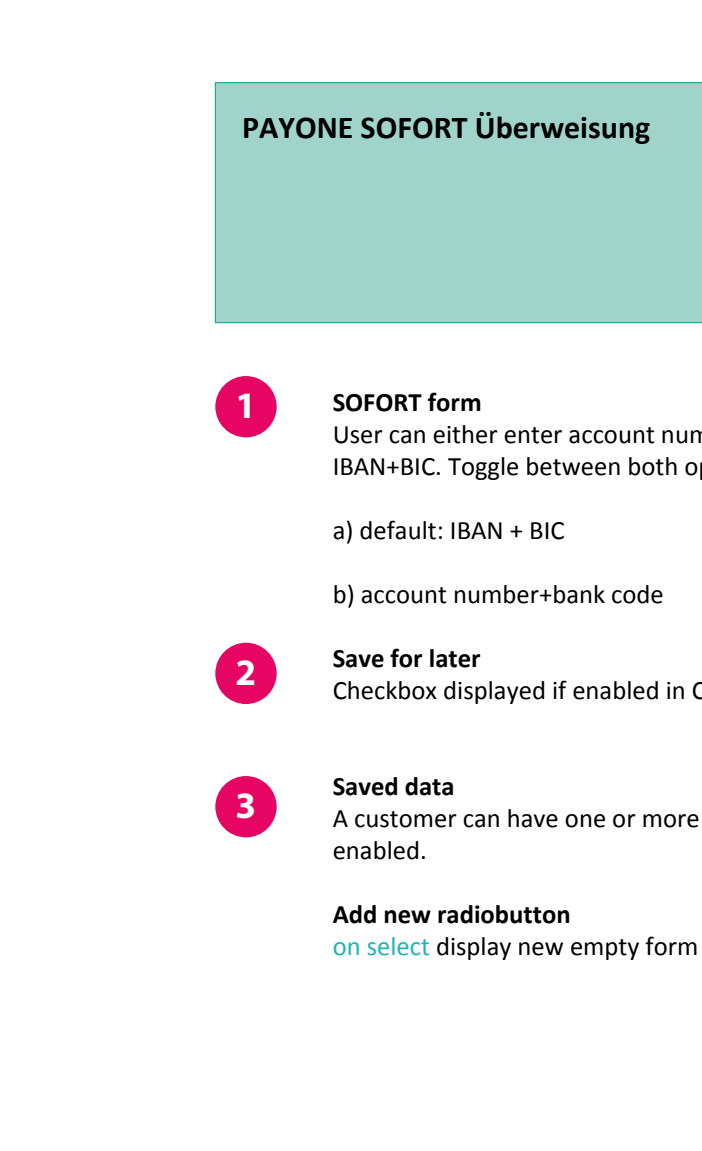

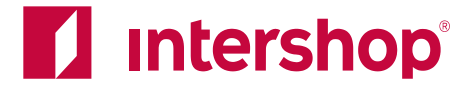

User can either enter account number + bank code (Germany only) OR IBAN+BIC. Toggle between both options with the link below the form

Checkbox displayed if enabled in Commerce Management (for registered customers)

A customer can have one or more saved accounts (SEPA or non-SEPA), if saving is

# Payment Page - giropay

| Addres                                                    | ises                                                                                  | Shipp                                         | oing                | Pa | lyment | Review |                                | Red                          | ceipt                      |
|-----------------------------------------------------------|---------------------------------------------------------------------------------------|-----------------------------------------------|---------------------|----|--------|--------|--------------------------------|------------------------------|----------------------------|
| Payment                                                   |                                                                                       |                                               |                     |    |        |        |                                |                              |                            |
| Select a Pay                                              | yment Meth                                                                            | bd                                            |                     |    |        |        | Cart Su                        | mmary                        | excl. V/                   |
| PAYONE §                                                  | giropay                                                                               |                                               |                     |    |        |        | 1 <u>Produc</u><br><u>Wrap</u> | <u>t Title May</u>           | \$ 100.0                   |
| IBAN                                                      |                                                                                       |                                               |                     |    |        |        | 2 <u>Produc</u><br>Promotio    | <u>t Title</u><br>on applied | \$ 100.<br>You Save \$ 10. |
| BIC                                                       |                                                                                       |                                               |                     |    |        |        | <u>Details</u>                 |                              |                            |
| Save th                                                   | nis informatior                                                                       | for later purc                                | hases <u>Detail</u> | 5  |        |        | Order S                        | Summary                      | y                          |
| Apply                                                     |                                                                                       |                                               |                     |    |        |        | Subtotal                       |                              | \$ 200.                    |
|                                                           |                                                                                       |                                               |                     |    |        |        | Shipping<br>Payment Co         | osts                         | \$ 20.0<br>\$ 3.0          |
|                                                           |                                                                                       |                                               |                     |    |        |        | Sales Tax                      |                              | \$ 50.0                    |
|                                                           |                                                                                       |                                               |                     |    |        |        | Estimated                      | Total                        | \$ 273.                    |
|                                                           |                                                                                       |                                               |                     |    |        |        |                                |                              |                            |
| Μγ ΡΑΥΟΝΕ                                                 | giropay                                                                               |                                               |                     |    |        |        |                                |                              |                            |
| My PAYONE<br>BIAN:<br>BIC:                                | <b>giropay</b><br>xxxxxxxxx<br>TESTBIC12                                              | xxxxxx1234<br>3                               |                     |    |        |        |                                |                              |                            |
| My PAYONE<br>IBAN:<br>BIC:<br>BIC:<br>BIC:                | giropay<br>xxxxxxxxxx<br>TESTBIC12<br>xxxxxxxxxx<br>TESTBIC98                         | xxxxxxx1234<br>3<br>xxxxxxxx1111<br>7         |                     |    |        |        |                                |                              |                            |
| My PAYONE<br>IBAN:<br>BIC:<br>BIC:<br>C<br>Add a New      | giropay<br>xxxxxxxxxx<br>TESTBIC12<br>xxxxxxxxx<br>TESTBIC98<br>w PAYONE girc         | xxxxxxx1234<br>3<br>xxxxxxxx1111<br>7<br>ppay |                     |    |        |        |                                |                              |                            |
| My PAYONE<br>IBAN:<br>BIC:<br>BIC:<br>BIC:<br>O Add a New | E giropay<br>XXXXXXXXX<br>TESTBIC12<br>XXXXXXXXXX<br>TESTBIC98<br>W PAYONE giro       | xxxxxxx1234<br>3<br>xxxxxxx1111<br>7<br>ppay  |                     |    |        |        |                                |                              |                            |
| My PAYONE<br>IBAN:<br>BIC:<br>BIC:<br>Add a New           | E giropay<br>XXXXXXXXXX<br>TESTBIC12<br>XXXXXXXXXX<br>TESTBIC98<br>W PAYONE girc      | xxxxxxx1234<br>3<br>xxxxxxxx1111<br>7<br>ppay |                     |    |        |        |                                |                              |                            |
| My PAYONE<br>IBAN:<br>BIC:<br>IBAN:<br>BIC:<br>Add a New  | <b>giropay</b><br>XXXXXXXXXX<br>TESTBIC12<br>XXXXXXXXXX<br>TESTBIC98<br>W PAYONE girc | xxxxxxx1234<br>3<br>xxxxxxxx1111<br>7<br>pay  |                     |    |        |        |                                |                              |                            |

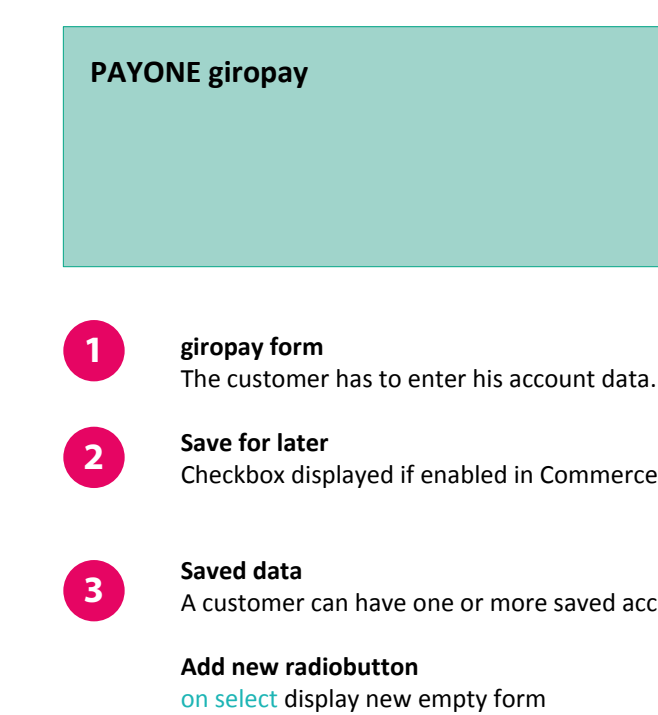

Last updated on February 17, 2016

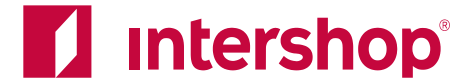

Checkbox displayed if enabled in Commerce Management (for registered customers)

A customer can have one or more saved accounts, if saving is enabled.

## Payment Page - eps

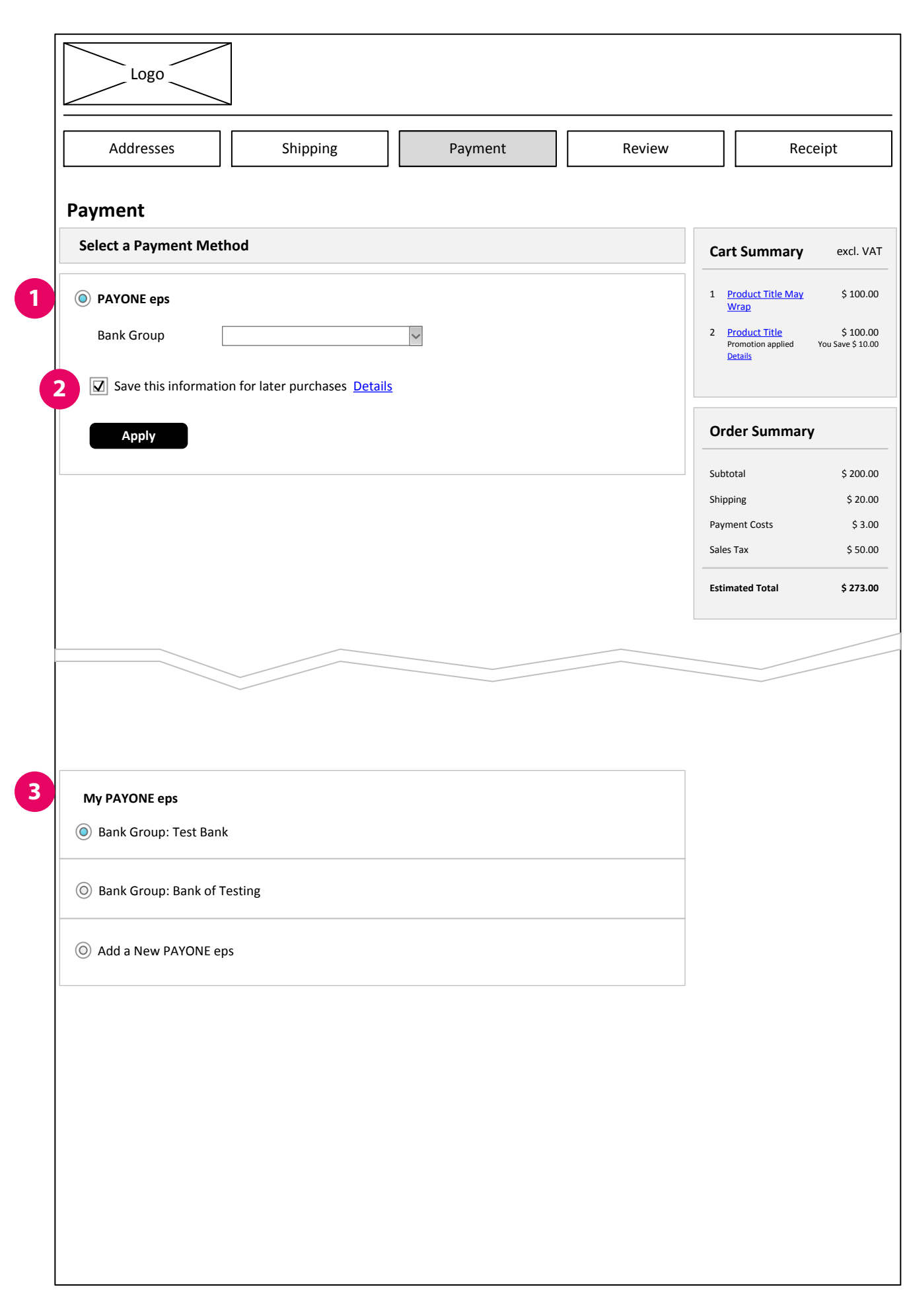

| ΡΑΥΟ | NE eps                                                                         |
|------|--------------------------------------------------------------------------------|
|      |                                                                                |
|      |                                                                                |
| 1    | <b>eps form</b><br>The customer needs to selec<br>The available options are co |
| 2    | <b>Save for later</b><br>Checkbox displayed if enable                          |
| 3    | <b>Saved data</b><br>A customer can have one or                                |
|      | Add new radiobutton                                                            |

**Last updated on** February 17, 2016

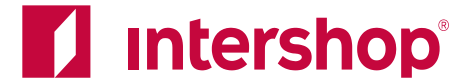

ct a bank group. onfigurably via properties file.

led in Commerce Management (for registered customers)

r more saved bank groups, if saving is enabled.

on select display new empty form

# Payment Page - iDEAL

| Logo                                                     |                                             |
|----------------------------------------------------------|---------------------------------------------|
|                                                          |                                             |
| Addresses Shipping Payment F                             | eview Receipt                               |
|                                                          |                                             |
| ayment                                                   |                                             |
| Select a Payment Method                                  | Cart Summary excl. V                        |
| PAYONE IDEAL                                             | 1 <u>Product Title May</u> \$ 100.          |
| Bank Group                                               | 2 <u>Product Title</u> \$ 100               |
|                                                          | Promotion applied You Save \$ 10<br>Details |
| Save this information for later purchases <u>Details</u> |                                             |
| Apply                                                    | Order Summary                               |
| <del></del> _                                            | Subtotal \$ 200.                            |
|                                                          | Shipping \$ 20.                             |
|                                                          | Payment Costs \$ 3.<br>Sales Tax \$ 50.     |
|                                                          | Estimated Total \$ 272                      |
|                                                          |                                             |
|                                                          |                                             |
|                                                          |                                             |
|                                                          |                                             |
|                                                          |                                             |
|                                                          |                                             |
|                                                          |                                             |
| My PAYONE iDEAL                                          |                                             |
| Bank Group: Test Bank                                    |                                             |
|                                                          |                                             |
| Bank Group: Bank of Testing                              |                                             |
|                                                          |                                             |
| Add a New PAYONE iDEAL                                   |                                             |
|                                                          |                                             |
|                                                          |                                             |
|                                                          |                                             |
|                                                          |                                             |
|                                                          |                                             |
|                                                          |                                             |
|                                                          |                                             |
|                                                          |                                             |
|                                                          |                                             |
|                                                          |                                             |
|                                                          |                                             |

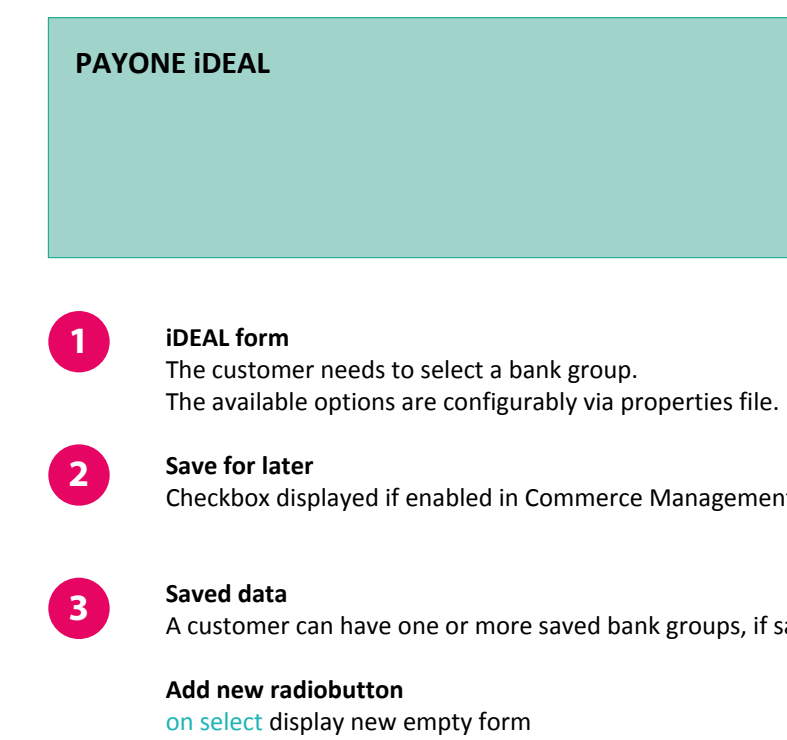

Last updated on February 17, 2016

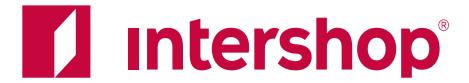

Checkbox displayed if enabled in Commerce Management (for registered customers)

A customer can have one or more saved bank groups, if saving is enabled.

| Addresses                                                                                                    | Shipping                                                     | Payment | Review | Ree                                  | ceipt                          |
|----------------------------------------------------------------------------------------------------|--------------------------------------------------------------|---------|--------|--------------------------------------|--------------------------------|
| ayment                                                                                                    |                                                              |         |        |                                      |                                |
| Select a Payment Meth                                                                                           | hod                                                          |         |        | Cart Summary                         | excl. VAT                      |
| PAYONE Cash on Deliv                                                                                            | very                                                         |         |        | 1 <u>Product Title May</u><br>Wrap   | \$ 100.00                      |
| Shipping Provider                                                                                               |                                                              | >       |        | 2 Product Title<br>Promotion applied | \$ 100.00<br>You Save \$ 10.00 |
| Save this information                                                                                           | on for later nurchases. Details                              |         |        | <u>Details</u>                       |                                |
|                                                                                                    | birtor later parenases <u>betans</u>                         | 2       |        |                                      |                                |
| Apply                                                                                                    |                                                              |         |        | Order Summar                         | <b>y</b>                       |
|                                                                                                    |                                                              |         |        | Subtotal                             | \$ 200.00                      |
|                                                                                                    |                                                              |         |        | Shipping<br>Payment Costs            | \$ 20.00                       |
|                                                                                                    |                                                              |         |        | Sales Tax                            | \$ 50.00                       |
|                                                                                                    |                                                              |         |        |                                      |                                |
|                                                                                                    |                                                              |         |        | Estimated Tatal                      | ¢ 373 00                       |
|                                                                                                    |                                                              |         |        | Estimated Total                      | \$ 273.00                      |
|                                                                                                    |                                                              |         |        | Estimated Total                      | \$ 273.00                      |
|                                                                                                    |                                                              |         |        | Estimated Total                      | \$ 273.00                      |
|                                                                                                    |                                                              |         |        | Estimated Total                      | \$ 273.00                      |
|                                                                                                    |                                                              |         |        | Estimated Total                      | \$ 273.00                      |
|                                                                                                    |                                                              |         |        | Estimated Total                      | \$ 273.00                      |
| My PAYONE Cash on Del                                                                                           | ivery                                                        |         |        | Estimated Total                      | \$ 273.00                      |
| My PAYONE Cash on Del                                                                                           | ivery<br>DHL, Germany                                        |         |        | Estimated Total                      | \$ 273.00                      |
| My PAYONE Cash on Dell <ul> <li>Shipping Provider:</li> <li>Shipping Provider:</li> </ul>                       | <b>ivery</b><br>DHL, Germany<br>Bartolini, Italy             |         |        | Estimated Total                      | \$ 273.00                      |
| My PAYONE Cash on Dell <ul> <li>Shipping Provider:</li> <li>Shipping Provider:</li> </ul> Add a New PAYONE Cash | ivery<br>DHL, Germany<br>Bartolini, Italy<br>ash on Delivery |         |        | Estimated Total                      | \$ 273.00                      |
| My PAYONE Cash on Del<br>Shipping Provider:<br>Shipping Provider:<br>Add a New PAYONE Ca                        | ivery<br>DHL, Germany<br>Bartolini, Italy<br>ash on Delivery |         |        | Estimated Total                      | \$ 273.00                      |
| My PAYONE Cash on Del<br>Shipping Provider:<br>Shipping Provider:<br>Add a New PAYONE Ca                        | ivery<br>DHL, Germany<br>Bartolini, Italy<br>ash on Delivery |         |        | Estimated Total                      | \$ 273.00                      |
| My PAYONE Cash on Dell <ul> <li>Shipping Provider:</li> <li>Shipping Provider:</li> </ul> Add a New PAYONE Cash | ivery<br>DHL, Germany<br>Bartolini, Italy<br>ash on Delivery |         |        | Estimated Total                      | \$ 273.00                      |
| My PAYONE Cash on Dell <ul> <li>Shipping Provider:</li> <li>Shipping Provider:</li> </ul> Add a New PAYONE Cash | ivery<br>DHL, Germany<br>Bartolini, Italy<br>ash on Delivery |         |        | Estimated Total                      | \$ 273.00                      |
| My PAYONE Cash on Dell <ul> <li>Shipping Provider:</li> <li>Shipping Provider:</li> </ul> Add a New PAYONE Cash | ivery<br>DHL, Germany<br>Bartolini, Italy<br>ash on Delivery |         |        | Estimated Total                      | \$ 273.00                      |
| My PAYONE Cash on Del<br>Shipping Provider:<br>Add a New PAYONE Ca                                              | ivery<br>DHL, Germany<br>Bartolini, Italy<br>ash on Delivery |         |        | Estimated Total                      | \$ 273.00                      |

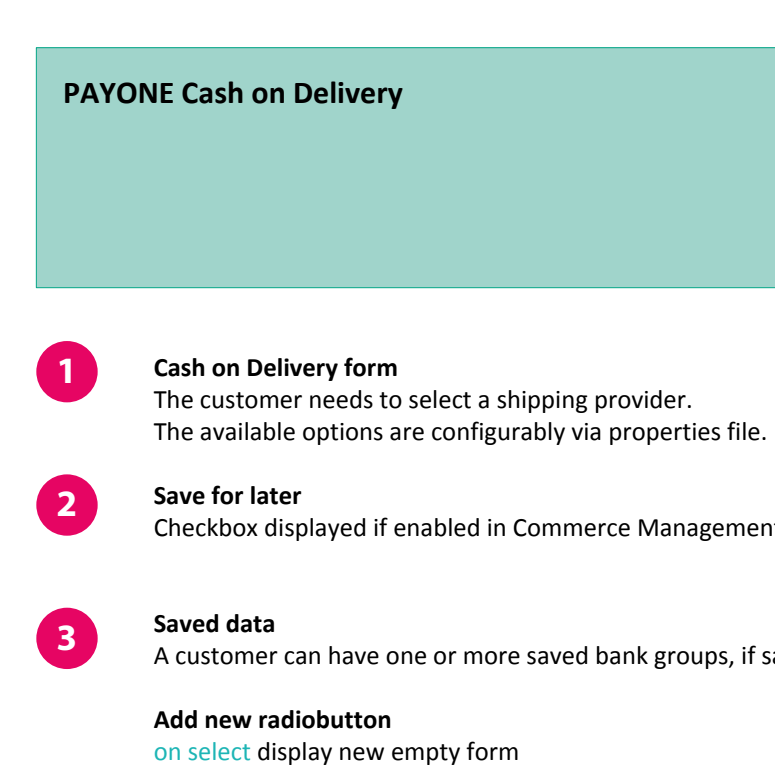

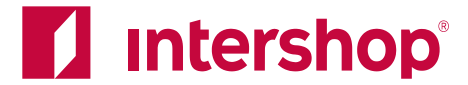

Checkbox displayed if enabled in Commerce Management (for registered customers)

A customer can have one or more saved bank groups, if saving is enabled.

| Addresses                          | Shipping                          | Payment                   | Review | Re                                          | ceipt        |
|------------------------------------|-----------------------------------|---------------------------|--------|---------------------------------------------|--------------|
| Payment                            |                                   |                           |        |                                             |              |
| Select a Payment Met               | hod                               |                           |        | Cart Summary                                | e            |
| PAYONE Direct Debit                |                                   |                           |        | 1 <u>Product Title May</u><br><u>Wrap</u>   |              |
| Account Holder                     |                                   |                           |        | 2 <u>Product Title</u><br>Promotion applied | Ş<br>You Sav |
| IBAN                               |                                   |                           |        | Details                                     |              |
| BIC                                |                                   |                           |        | Order Summar                                | .v           |
| <u>Use account number</u>          | and bank code (only for Ger       | <u>man bank accounts)</u> |        | Subtotal                                    | \$           |
| Save this informa                  | tion for later purchases Det      | ails                      |        | Shipping                                    |              |
| Apply                              |                                   |                           |        | Payment Costs                               |              |
|                                    |                                   |                           |        | Ectimated Tatal                             |              |
| PAYONE Direct Debit                |                                   |                           |        | Latinateu 10tal                             | Ş            |
| Account Holder                     |                                   |                           |        |                                             |              |
| Account Number                     |                                   |                           |        |                                             |              |
| Bank Code                          |                                   |                           |        |                                             |              |
| Bank Country                       | Germany                           |                           |        |                                             |              |
| Use IBAN and BIC                   |                                   |                           |        |                                             |              |
| Save this informa                  | tion for later purchases Det      | ails                      |        |                                             |              |
| Apply                              |                                   |                           |        |                                             |              |
|                                    |                                   |                           |        |                                             |              |
|                                    |                                   |                           |        |                                             |              |
| My PAYONE Direct Debi              | it                                |                           |        |                                             |              |
| Account Holder:<br>Account Number: | Patricia Miller<br>*******111     |                           |        |                                             |              |
| Bank Code:<br>Bank Country:        | 1234567<br>Germany                |                           |        |                                             |              |
|                                    |                                   |                           |        |                                             |              |
| Account Holder:<br>IBAN:           | Patricia Miller<br>***********111 |                           |        |                                             |              |
| BIC                                | ΔB1234567                         |                           |        |                                             |              |

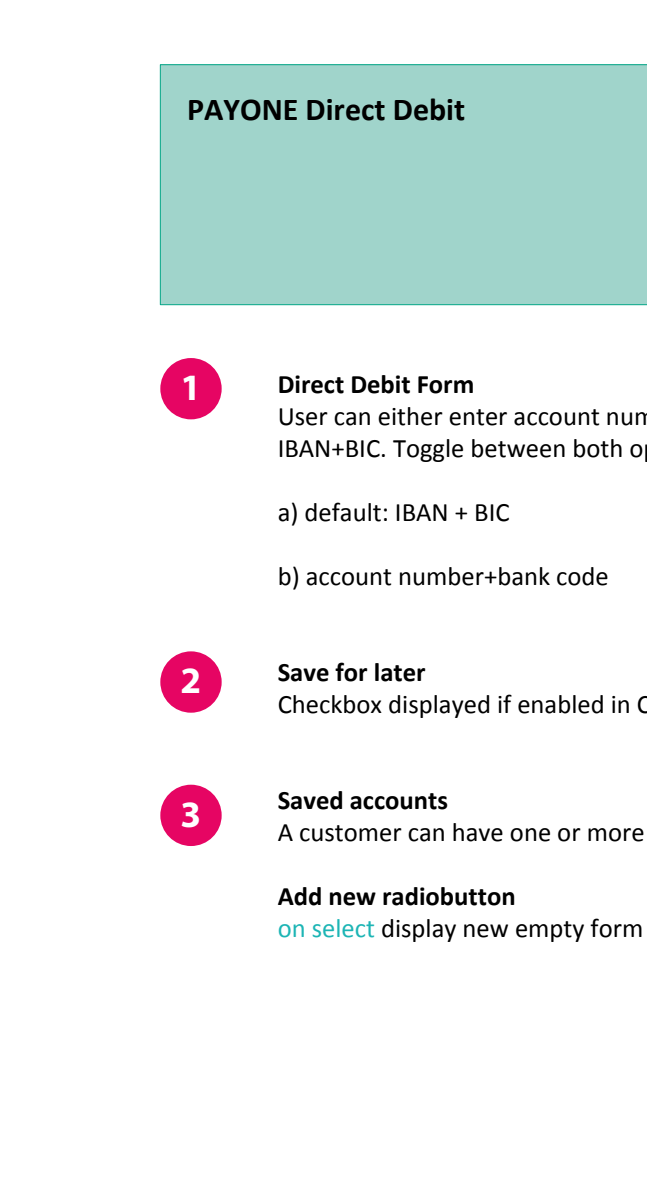

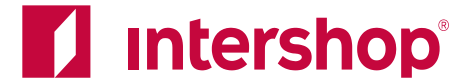

User can either enter account number + bank code (Germany only) OR IBAN+BIC. Toggle between both options with the link below the form

Checkbox displayed if enabled in Commerce Management (for registered customers)

A customer can have one or more saved accounts, if saving is enabled.

|                                                                                                    |                    |                                                                                                    | _ |                              |
|----------------------------------------------------------------------------------------------------|--------------------|----------------------------------------------------------------------------------------------------|---|------------------------------|
| Addresses Shipping Payment                                                                                                    | t Review           | Receipt                                                                                                    |   |                              |
| nent                                                                                                    |                    |                                                                                                    |   |                              |
| ct a Payment Method                                                                                                    | Ca                 | rt Summary excl. VAT                                                                                                    |   | 1 Cree                       |
| AYONE Credit Card         ard Number         redit Card Type         Visa <piration date<="" td="">         ecurity Code</piration> | 1<br>2<br>Or       | Product Title May     \$ 100.00       Wrap     Product Title     \$ 100.00       Product Title     \$ 100.00       Promotion applied     You Save \$ 10.00       Details     Market State |   | Ava<br>•<br>•<br>•<br>•<br>• |
| Apply                                                                                                    | Sub<br>Ship<br>Pay | total         \$ 200.00           ping         \$ 20.00           ment Costs         \$ 3.00                                                                                              |   | Eacl                         |
| Save this information for later purchases <u>Details</u>                                                                            | Sale               | s Tax \$50.00<br>mated Total \$273.00                                                                                                    |   | 2 Sec<br>The<br>Mar          |
|                                                                                                    |                    |                                                                                                    |   | Che Save                     |
|                                                                                                    |                    |                                                                                                    |   | 4 A CL                       |
|                                                                                                    |                    |                                                                                                    |   |                              |
| PAYONE Credit Card                                                                                                    |                    |                                                                                                    |   | Add<br>on s                  |
| PAYONE Credit Card<br>ard Number: 411111*****1111                                                                                   |                    |                                                                                                    |   | Add<br>on s                  |
| PAYONE Credit Card<br>ard Number: 411111*****1111<br>dd a New PAYONE Credit Card                                                    |                    |                                                                                                    |   | Add<br>on s                  |
| PAYONE Credit Card<br>ard Number: 411111******1111<br>dd a New PAYONE Credit Card                                                   |                    |                                                                                                    |   | Add<br>on s                  |
| PAYONE Credit Card ard Number: 411111******1111 dd a New PAYONE Credit Card                                                         |                    |                                                                                                    |   | Add<br>on s                  |
| PAYONE Credit Card ard Number: 411111******1111 dd a New PAYONE Credit Card                                                         |                    |                                                                                                    |   | Add<br>on s                  |
| PAYONE Credit Card ard Number: 411111******1111 dd a New PAYONE Credit Card                                                         |                    |                                                                                                    |   |                              |

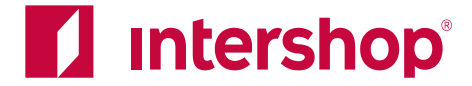

Each card type can be enabled separately via Commerce Management.

The input of the credit card security code can be enabled/disabled via Commerce

Checkbox displayed if enabled in Commerce Management (for registered customers)

A customer can have one saved card, if saving is enabled.

on select display new empty form

**Credit Card Form** 

Add new radiobutton

Available card types

Maestro International

### **Payment Page - Errors**

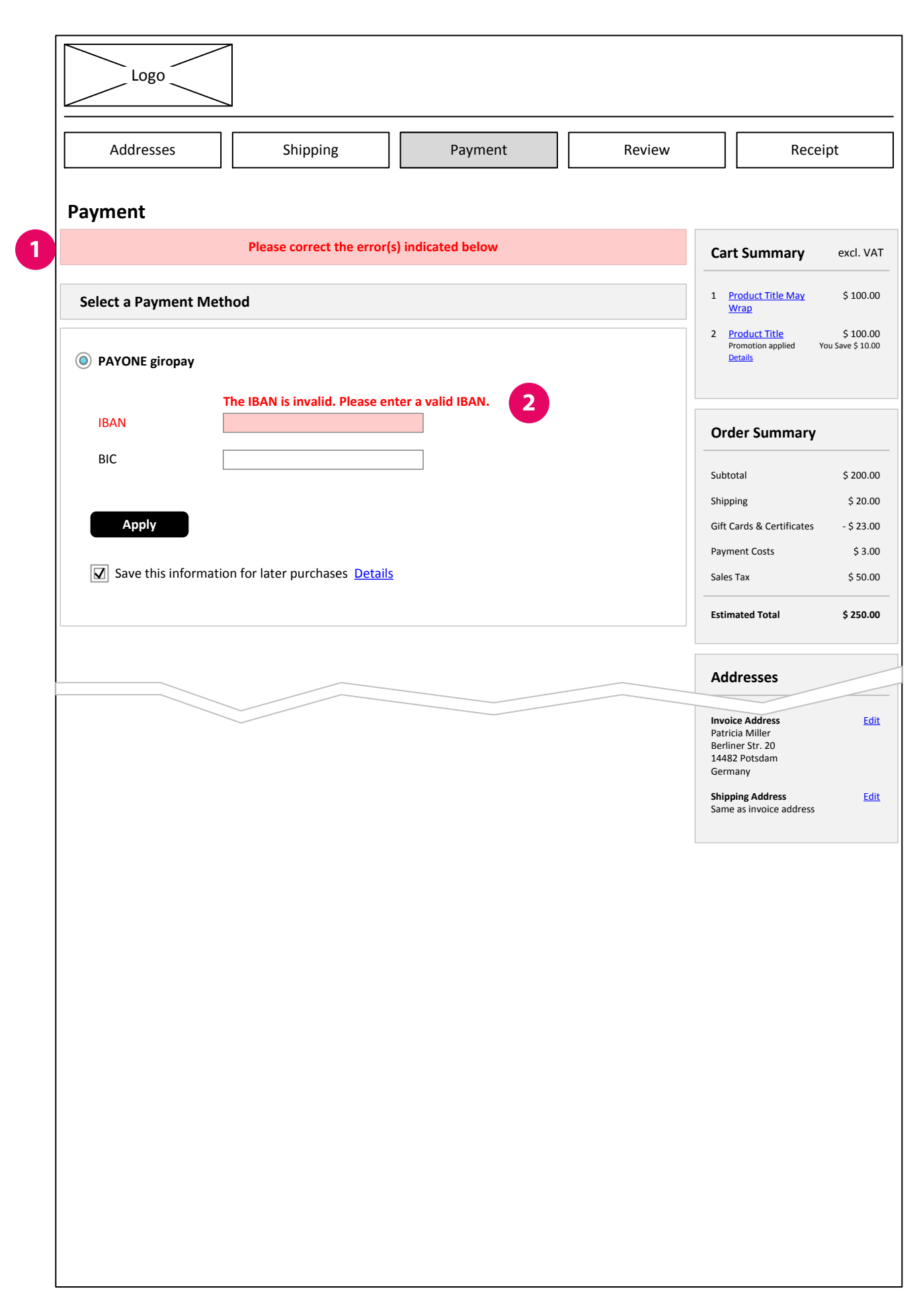

| Payn           | nent Page - Errors                                                                             |
|----------------|------------------------------------------------------------------------------------------------|
| After<br>Error | clicking "Apply" or "Contir<br>messages are displayed w                                        |
| 1              | Global Error Message<br>is displayed after clicking "App<br>empty or contains invalid data     |
| 2              | Local Error Message<br>is displayed above the (highlig                                         |
|                | Error Cases: SOFORT Überwe<br>Account Number missing<br>The account number is invalio          |
|                | Bank code missing<br>The bank code is invalid. Plea                                            |
|                | Invalid IBAN: The IBAN is inva                                                                 |
|                | Invalid BIC: The BIC must be 8                                                                 |
|                | Error Cases: giropay<br>IBAN missing or invalid<br>The IBAN is invalid. Please en              |
|                | Error Cases: Credit Card<br>Any value missing (applies to<br>Please fill all of the credit car |
|                | Wrong card type selected for Card type invalid. Please veri                                    |
|                | Expiration date in the past<br>Expiry date invalid. Please ve                                  |
|                | Error Cases: Direct Debit<br>Account holder missing<br>The account holder is missing           |
|                | IBAN missing or invalid: The I                                                                 |
|                | Invalid BIC: The BIC must be 8                                                                 |
|                | Account number missing                                                                         |

Bank Code The bank code is invalid. Please enter a valid bank code.

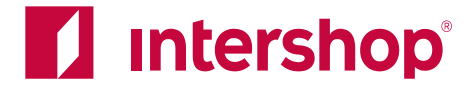

nue Checkout" all form input is validated. vhere necessary.

oply" or "Continue Checkout" if one of the fields is left ta.

ighted) form field where the error occurred.

eisung

lid. Please enter a valid account number.

- ase enter a valid bank code.
- alid. Please enter a valid IBAN.
- 8 or 11 characters long.

nter a valid IBAN.

all fields) rd details with their correct values.

r the entered card number **ify your card data.** 

erify your card data.

g. Please enter an account holder.

IBAN is invalid. Please enter a valid IBAN.

8 or 11 characters long.

The account number is invalid. Please enter a valid account number.

## **Review Page**

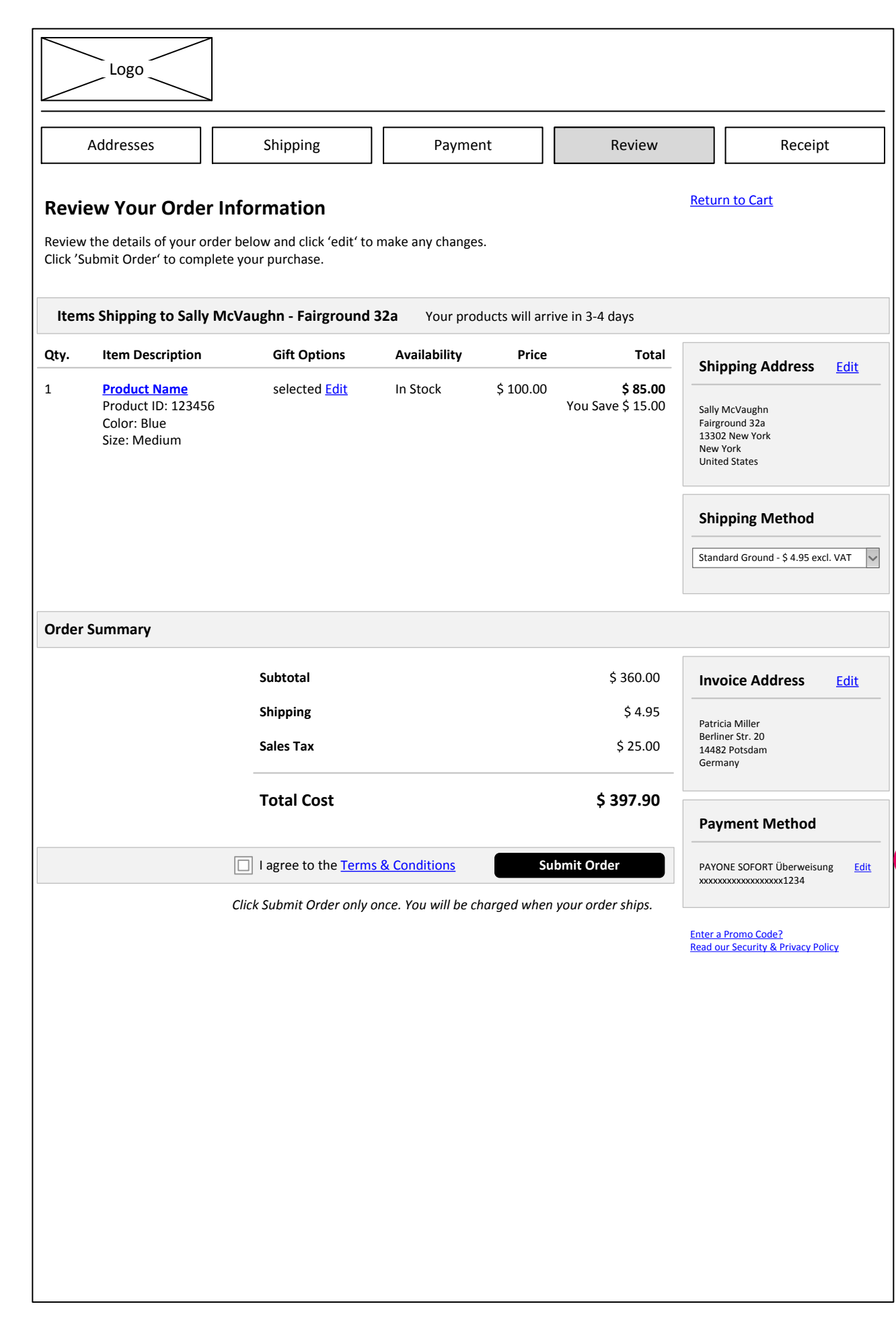

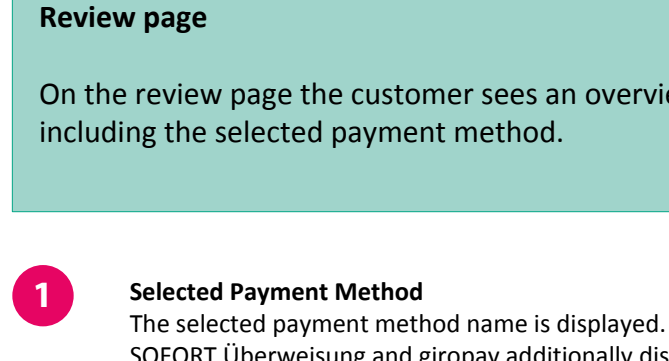

IBAN.

Edit on click go back to Payment page

1

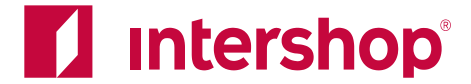

On the review page the customer sees an overview of the complete order,

SOFORT Überweisung and giropay additionally display the masked account number/

# **My Account - Saved Payment Information**

| Your Account                              | Saved Payment Information<br>Select a preferred payment method for quicker check<br>Preferred Method | <b>ON</b><br>ckout on future purchasees. |
|-------------------------------------------|----------------------------------------------------------------------------------------------------|------------------------------------------|
| Order History                             | O PAYONE PayPal                                                                                      |                                          |
| Gift Cards & Certificates                 | O PAYONE SOFORT Überweisung                                                                          | Add New PAYONE SOFORT Überweisung        |
| Gift Card Balance Lookup                  | O PAYONE giropay                                                                                     | Add New PAYONE giropay                   |
| Saved Addresses                           | O PAYONE eps                                                                                         | Add New PAYONE eps                       |
| Profile Settings<br>Product Notifications | O PAYONE PostFinance E-Finance                                                                       |                                          |
|                                           | O PAYONE PostFinance Card                                                                            |                                          |
|                                           | O PAYONE IDEAL                                                                                       | Add New PAYONE iDEAL                     |
|                                           | O PAYONE Invoice                                                                                     |                                          |
|                                           | O PAYONE Cash in Advance                                                                             |                                          |
|                                           | O PAYONE Cash on Delivery                                                                            | Add New PAYONE Cash on Delivery          |
|                                           | O PAYONE Direct Debit                                                                                | Add New PAYONE Direct Debit              |
|                                           | O PAYONE Credit Card                                                                                 |                                          |
|                                           | Save Changes                                                                                         |                                          |

In My Account all available payment methods are listed. The customer can select a payment method as "preferred" in My Account. See the Baseline My Account IAD file for details.

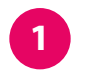

#### Add New

link is available for some payment methods. on click open lightbox with form. See next page.

#### Note:

possible in My Account.

Last updated on February 17, 2016

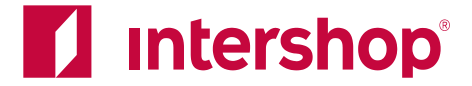

Credit cards can only be saved during the checkout (if enabled in the Commerce Management). This is a security feature. During the checkout a Javascript makes sure, no credit card data is stored within Intershop 7, only a masked number. This is not

| Add a               | PAYONE SOFORT Überv                        | veisung        |
|---------------------|--------------------------------------------|----------------|
| IBAN                |                                            |                |
| BIC                 |                                            | •              |
| Use account<br>Save | number and bank code (only for German bank | accounts)      |
| A da                |                                            | <u>Close</u> X |
|                     | a PATONE giropay                           |                |
| BIC                 |                                            |                |
| 1                   | Save                                       |                |
| Ada                 |                                            | Close X        |
| Aut                 |                                            | _              |
| Bank C              | Save                                       |                |
|                     |                                            |                |
| Ado                 | a PAYONE iDEAL                             | Close X        |
| Bank G              | iroup                                      | ~              |

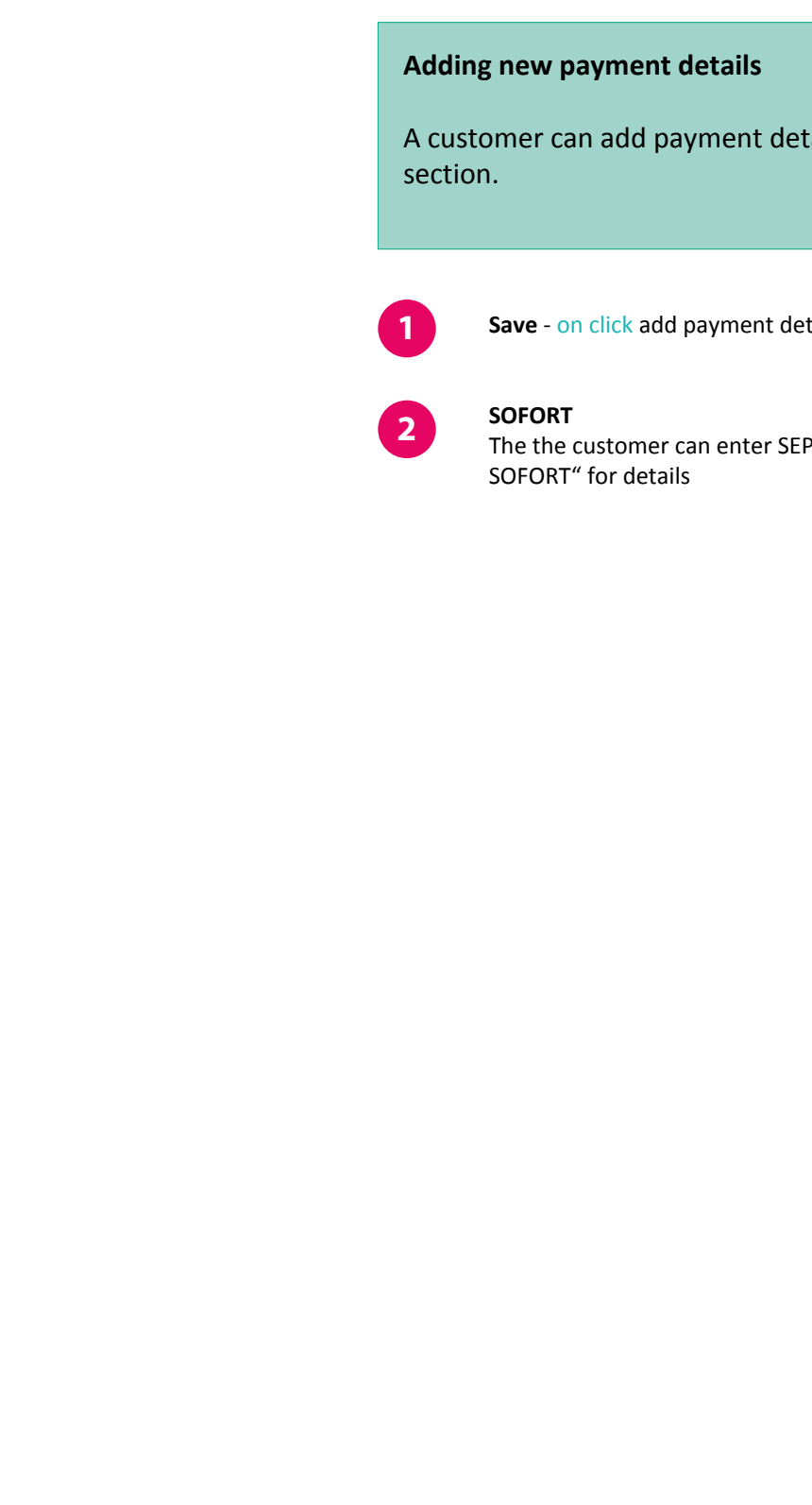

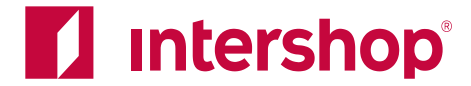

A customer can add payment details to his account in the My Account

Save - on click add payment details to the customer's account

The the customer can enter SEPA and non-SEPA data. See page "Payment Page -

| Add a PAYONE Cash on Delivery                                    |  |
|------------------------------------------------------------------|--|
|                                                                  |  |
| Shipping Provider                                                |  |
| 1 Save                                                           |  |
|                                                                  |  |
|                                                                  |  |
|                                                                  |  |
|                                                                  |  |
|                                                                  |  |
| Add a PAYONE Direct Debit                                        |  |
|                                                                  |  |
| Account Holder                                                   |  |
| IBAN                                                             |  |
| BIC                                                              |  |
| Use account number and bank code (only for German bank accounts) |  |
| 1 Save                                                           |  |
|                                                                  |  |
|                                                                  |  |
|                                                                  |  |
|                                                                  |  |
|                                                                  |  |
|                                                                  |  |
|                                                                  |  |
|                                                                  |  |
|                                                                  |  |
|                                                                  |  |

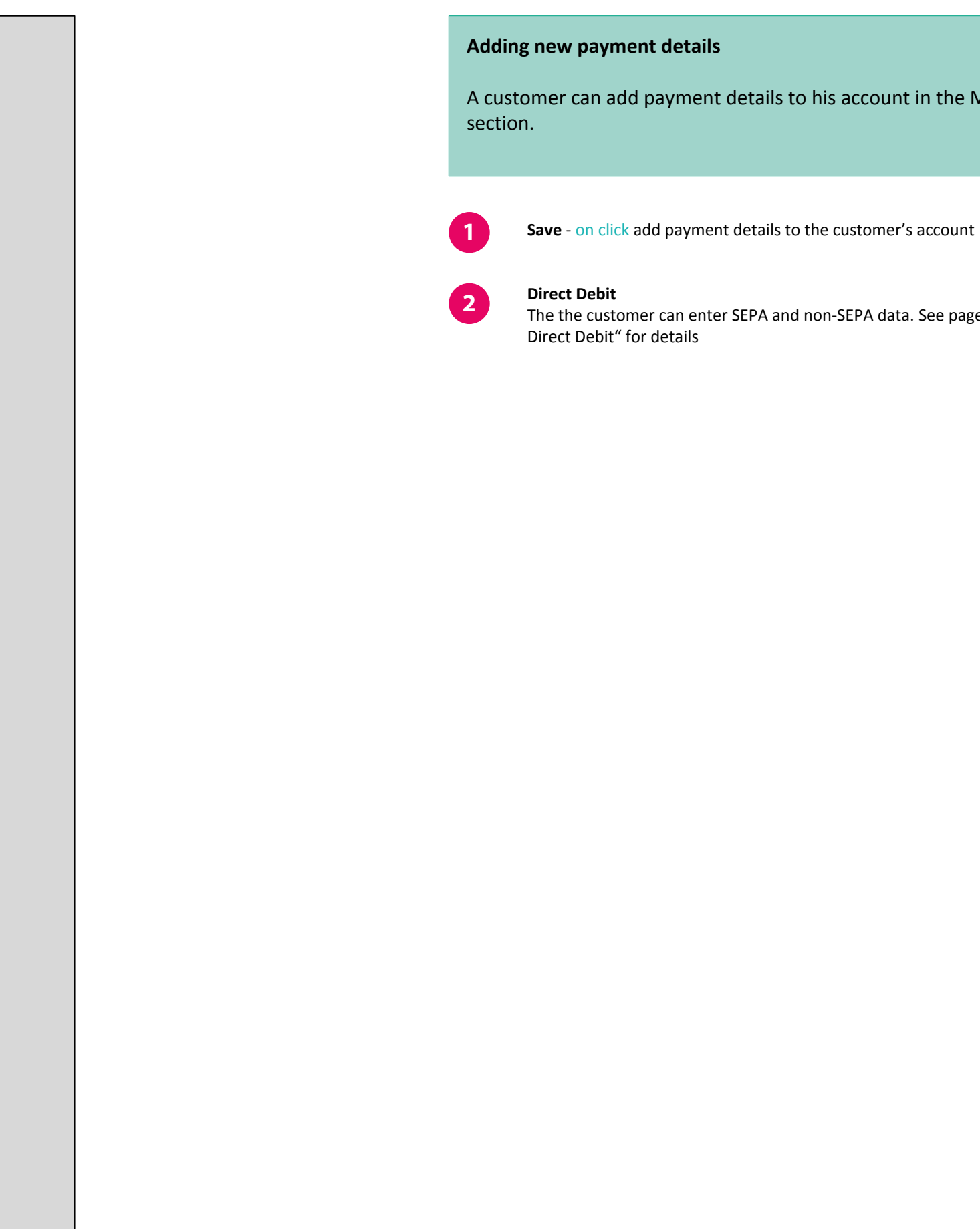

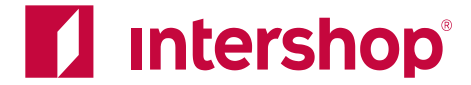

A customer can add payment details to his account in the My Account

The the customer can enter SEPA and non-SEPA data. See page "Payment Page -

## **My Account - Saved Payment Details**

| <u>e</u> > <u>My Account</u> > Saved Payn             | nent Information                                                                                          |                                   |
|-------------------------------------------------------|----------------------------------------------------------------------------------------------------|-----------------------------------|
| pur Account                                           | Saved Payment Information<br>Select a preferred payment method for quicker checkout o<br>Preferred Method | n future purchasees.              |
| ler History                                           | O PAYONE PayPal                                                                                           |                                   |
| ards & Certificates                                   | PAYONE SOFORT Überweisung                                                                                 | Add New PAYONE SOFORT Überweisung |
| Gift Card Balance Lookup<br>Saved Payment Information | O     Account Holder:     Patricia Miller       Bank Code:     123456789                                  | <u>Delete</u>                     |
| ed Addresses<br>file Settings                         | IBAN:     xxxxxxxxxxxxxxx1111       BIC:     TESTBIC987                                                   | <u>Delete</u>                     |
| Product Notifications                                 | PAYONE giropay                                                                                            | Add New PAYONE giropay            |
|                                                       | IBAN:       xxxxxxxxxxxxxx1234         BIC:       TESTBIC123                                              | <u>Delete</u>                     |
|                                                       | PAYONE eps                                                                                                | Add New PAYONE eps                |
|                                                       | Bank Group: Bank of Testing                                                                               | Delete                            |
|                                                       | PAYONE PostFinance E-Finance                                                                              |                                   |
|                                                       | PAYONE PostFinance Card                                                                                   |                                   |
|                                                       | PAYONE IDEAL                                                                                              | Add New PAYONE iDEAL              |
|                                                       | Sank Group: Bank of Testing                                                                               | <u>Delete</u>                     |
|                                                       | O PAYONE Invoice                                                                                          |                                   |
|                                                       |                                                                                                    |                                   |

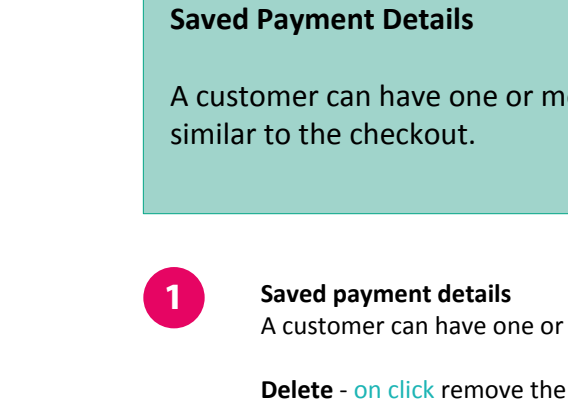

account

during checkout.

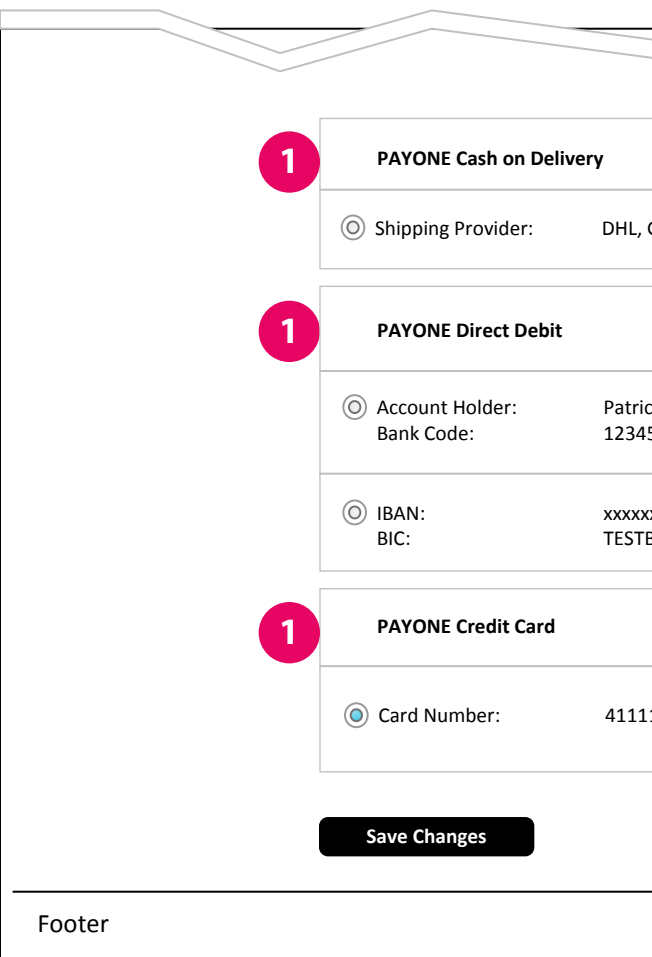

Last updated on February 17, 2016

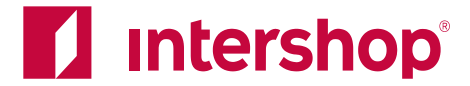

### A customer can have one or more saved accounts (or similar). The display is

A customer can have one or more saved accounts, if saving is enabled.

Delete - on click remove the account/saved payment details from the customer's

**Note**: The customer can't add a new credit card here, only delete existing ones. The security mechanism that allows credit card numbers to be saved only works

|                             | Add New PAYONE Cash on Delivery   |
|-----------------------------|-----------------------------------|
| Germany                     | <u>Delete</u>                     |
|                             | Add New PAYONE SOFORT Überweisung |
| icia Miller<br>156789       | <u>Delete</u>                     |
| xxxxxxxxxxxx1111<br>TBIC987 | <u>Delete</u>                     |
|                             |                                   |
| 111******1111               | <u>Delete</u>                     |
|                             |                                   |
|                             |                                   |